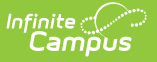

#### **Release Scores**

Last Modified on 10/22/2022 9:30 am CDT

Set a Release Scores Date | In-Progress Grades/Proficiency Estimates | Release Now | Release All Scores

Release scores functionality is part of the Campus Learning premium offering and requires the *Enhanced Curriculum* tool right. Visit What is Campus Learning? to learn more.

**Classic View:** Tools throughout Instruction, including *Grade Book, Planner > My Curriculum, Assignment Overview* and *Progress Monitor* 

#### Search Terms: Grade Book, Planner, Assignment Overview, Progress Monitor

The Release Scores process allows teachers to schedule a date at which scores for an assignment will be visible to parents and students. Choosing a date on which scores are released lets teachers score assignments over time without revealing scores until scoring is finished, such as for a test or essay that may take multiple days to score.

| Title*                                                                                          |                  |          |              |   |
|-------------------------------------------------------------------------------------------------|------------------|----------|--------------|---|
| Great Gatsby Symbolism Essay                                                                    |                  |          |              |   |
| Summary                                                                                         | Section Settings |          |              |   |
| B i A: ☴ ☴ ¶: ☞ ▦ ☱ +: ☞ ~ :                                                                    | Visible to Class |          | ON           |   |
| Essays should be at least 3 pages typed, 12 pt font, double spaced.                             | Start Date *     | 9/9/2022 |              | G |
| Choose an element of symbolism from the novel - either one we've discussed or another that      | End Date *       | 9/9/2022 |              | G |
| Cite textual examples and include at least 2 additional sources, such as scholarly articles, to | Students         |          | All Assigned | • |
| support your work.                                                                              | Release Scores   | ave      |              |   |
| Attach Content                                                                                  | On 9/16/         | 2022 🛱   | 6:00 PM      | C |

Enter a Release Scores On date to schedule when scores will be visible to parents and students.

Even if a release date is set, the Turned In, Missing, and Late flags display for parents and students as soon as the flags are selected and saved so that teachers can still use these flags to communicate information about the assignment even if scores have not been released.

# Set a Release Scores Date

Release Scores settings are found in the Section Settings area of assignments. Leave **On Score Save** to make scores visible to parents and students as soon as they are saved. To schedule when

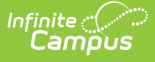

scores will be made visible to parents and students, enter a **Release Scores On** date and time. This date must be after the End Date of the assignment.

Once saved, the Release Date entered can be updated if needed. The date and time may be extended to provide more time to score the assignment, or switch to On Score Save if scoring is complete and scores can be released. If the End Date of the assignment is updated to a date after the Release Date, the Release Scores setting will be updated to **On Save**.

|                                                 | 3600-4 AP Literat         | ure   |                                |                                |     |  |  |  |  |  |  |
|-------------------------------------------------|---------------------------|-------|--------------------------------|--------------------------------|-----|--|--|--|--|--|--|
| Unreleased assignments display in               | Student Search            | × • I | M1Q ⋮<br>rade (5 pts) ፤ ><br>↓ | RST :<br>ade (10 pts) : ><br>↓ | The |  |  |  |  |  |  |
| blue in the Grade Book and Progress<br>Monitor: | 11 Student, Andy          | ۲     | 5                              | 8                              | Γ   |  |  |  |  |  |  |
|                                                 | 12 Student, Bree          | ۲     | 4                              | 2                              |     |  |  |  |  |  |  |
|                                                 | 12 Student, Brooke J      | 0     | 5                              | 8                              |     |  |  |  |  |  |  |
|                                                 | 12 Student, Carissa (Car) |       |                                |                                |     |  |  |  |  |  |  |

## In-Progress Grades/Proficiency Estimates

Wherever In-Progress Grades/Proficiency Estimates are visible in Instruction, such as the Grade Book or Progress Monitor, teachers have the option of including all or only released scores in the calculation.

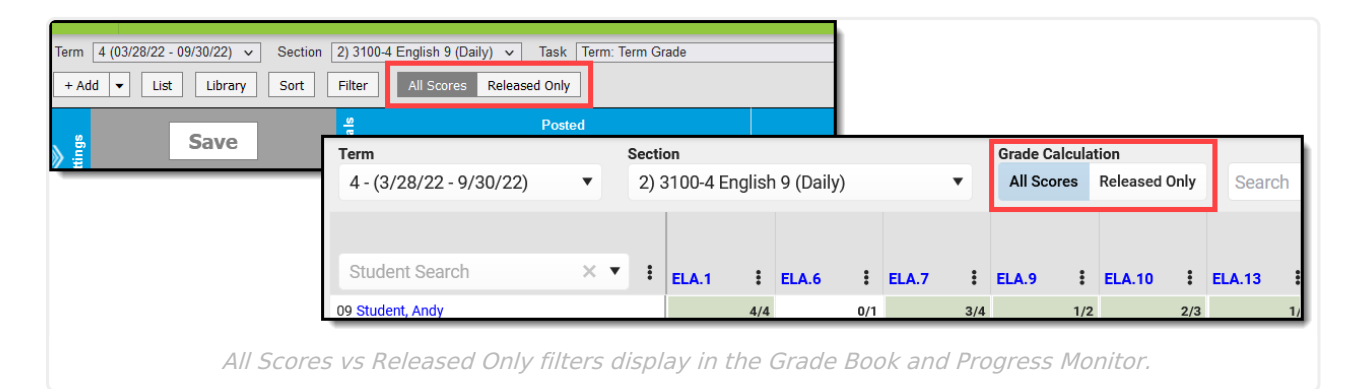

Click **All Scores** to see In-Progress Grades/Proficiency Estimates that include all scores, both released and unreleased. Filter to **Released Only** to see In-Progress Grades/Proficiency Estimates as parents and students do, with only release scores included in the calculation.

Note: these settings only apply to your current view of In-Progress Grades/Proficiency Estimates. Parents and students always see a grade calculated using release scores only.

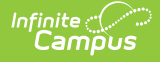

| 3600-4 AP Literature   1) Term Grade All Scores Released Only                                                                                                    |       |        |    |                 |                | rch            |                         |     |  |
|----------------------------------------------------------------------------------------------------|-------|--------|----|-----------------|----------------|----------------|-------------------------|-----|--|
| This section includes unreleased scores, which are not included in In-Progress grade calculations. Turn on the 'Released Only' Grade Calculation to v grades as they will be posted. |       |        |    |                 |                |                |                         |     |  |
|                                                                                                    |       |        |    |                 | MQ1 :>         | M1Q :>         | RST :>                  | The |  |
| Student Search                                                                                                    | × • 1 | Posted | :> | In-Progress : > | $\overline{1}$ | $\overline{1}$ | $\overline{\mathbf{T}}$ |     |  |
| 11 Student, Andy                                                                                                    | 0     |        |    | B+<br>88.57 %   | 9              | 5              | 8                       |     |  |
| 12 Student, Bree                                                                                                    | 0     |        |    | D+<br>68.57 %   | 7              | 4              | 2                       |     |  |
| 12 Student, Brooke J                                                                                                    | 0     |        |    | F<br>54.28 %    | 4              | 5              | 8                       |     |  |
| 12 Student, Carissa (Car)                                                                                                    | 0     |        |    | B+<br>88.57 %   | 7              | 4              | 9                       |     |  |
| 11 Student, Kyle M                                                                                                    | •     |        |    | A-<br>91.42 %   | 9              | 5              |                         |     |  |
| Switch Grade Calculation to view In Progress grades with and without released scenes                                                                                                 |       |        |    |                 |                |                |                         |     |  |

When posting grades in a section with unreleased scores, a warning displays in the Post Grades screen, but you are not prevented from posting grades. The posted grade includes only released scores. Unreleased scores are not included in the calculation for posted grades. Toggle to **Released Only** to view the In-Progress Grades/Proficiency Estimates that will be posted.

## **Release Now**

Release Score settings can be updated on assignments at any time. Additionally, there are a couple of places in scoring tools where scores can be released easily.

In the Grade Book, expand the assignment and click **Release Scores** to update that assignment to Release Scores On Save

| ТКАМР | : >                |
|-------|--------------------|
|       | A Release Scores   |
|       | ↓ Sort High to Low |
|       | 1 Sort Low to High |
|       | + New Assignment   |
|       | Dualitata          |

 GGA
 ◆ >>
 TKAMP: TKAM Part 1 - Short Essay
 Fill Scores/Comments

 Seq: 1.00
 Due: 08/12
 1 0 0 0 0 0 0
 Multi-Score & Evaluate Work

 Homework
 T M L I Ch X Dr
 Release Scores

 P
 P
 T M L I Ch X Dr
 Evaluate Work

 Out:
 T M L I Ch X Dr
 Evaluate Work

 Out:
 T M L I Ch X Dr
 Evaluate Work

 Out:
 T M L I Ch X Dr
 Evaluate Work

 Out:
 T M L I Ch X Dr
 Evaluate Work

 OUt:
 T M L I Ch X Dr
 Evaluate Work

 OUt:
 T M L I Ch X Dr
 Evaluate Work

 OUt:
 T M L I Ch X Dr
 Evaluate Work

 OUt:
 T M L I Ch X Dr
 Evaluate Work

 OUt:
 T M L I Ch X Dr
 Evaluate Work

 OUt:
 T M L I Ch X Dr
 Evaluate Work

 OUt:
 T M L I Ch X Dr
 Evaluate Work

 OUt:
 T M L I Ch X Dr
 Evaluate Work

 OUt:
 T M L I Ch X Dr
 T

 Due:
 T M L I Ch X Dr
 T

In the Progress Monitor, click a column header and then the three dots menu ( ) next to the assignment name and click **Release Scores** to update that assignment to Release Scores On Save.

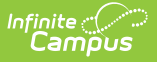

## **Release All Scores**

Release All Scores to make all scores visible to parents and students. This option may be useful prior to posting grades to make all scores available.

To release all scores, open the Curriculum List and filter the list to show only **Unreleased**. At that point, a **Release All Scores** button displays. Click it to set the Release Scores option to all assignments with Release Dates in the future to have a Release Scores setting of **On Save**, regardless of whether the assignment has scores or not.

| 📃 2) 3100-4 English 9                                                                                               | + Add                           | •       | 🖋 Edit        | 🖺 Сору        | × Close        |  |  |  |  |
|----------------------------------------------------------------------------------------------------|---------------------------------|---------|---------------|---------------|----------------|--|--|--|--|
| Search Section                                                                                                    |                                 |         |               |               |                |  |  |  |  |
|                                                                                                    |                                 |         |               |               |                |  |  |  |  |
| Displaying items in 2) 3100-4 English 9                                                                             |                                 |         |               |               |                |  |  |  |  |
| All Assignments Discussions Quizzes Subr                                                                            | nissions                        |         |               |               |                |  |  |  |  |
| Terms Assignments                                                                                                   | 6) Missing                      | 🕰 Relea | se All Scores |               |                |  |  |  |  |
|                                                                                                    |                                 |         |               |               |                |  |  |  |  |
| Great Gatsby Symbolism Essay Start: 07/20 End: 07/20/                                                               | /2022 12:00 AM<br>2022 11:59 PM |         |               | 24<br>Assigne | 3<br>ed Scored |  |  |  |  |
| Great Gatsby Exam Start: 07/26/                                                                                     | /2022 12:00 AM<br>2022 11:59 PM |         |               | 27<br>Assign  | 0<br>ed Scored |  |  |  |  |
| Release all scores by filtering the Curriculum List to show only Unreleased scores and click Release<br>All Scores. |                                 |         |               |               |                |  |  |  |  |